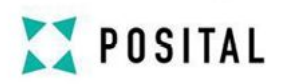

### EtherCAT Interface Absolute Encoder

**Quick Manual** 

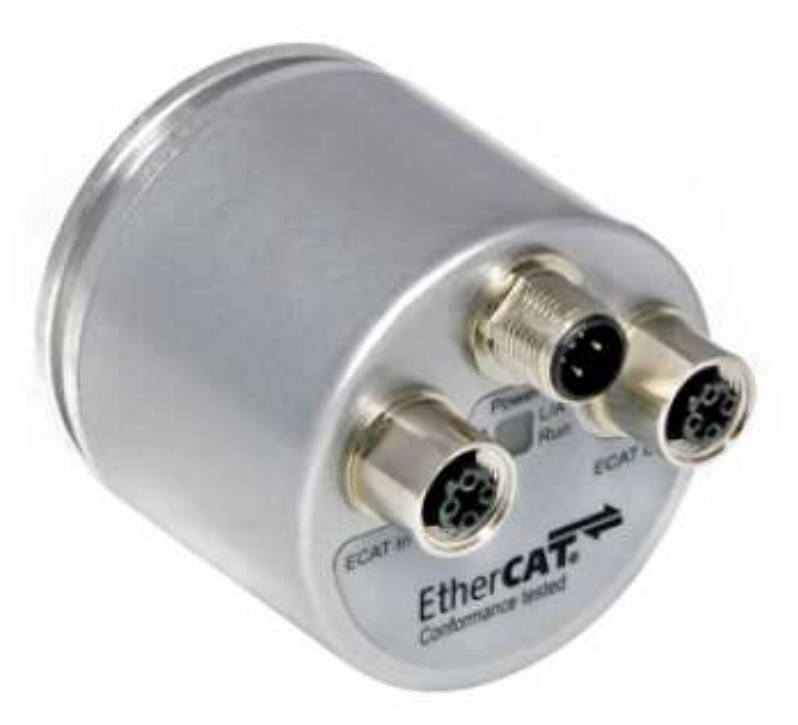

Sample: UCD-EC00B-1213-L100-PRM

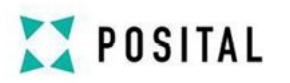

### **1**. Connection an EtherCAT Absolute Encoder

#### **1.1** Connector Description

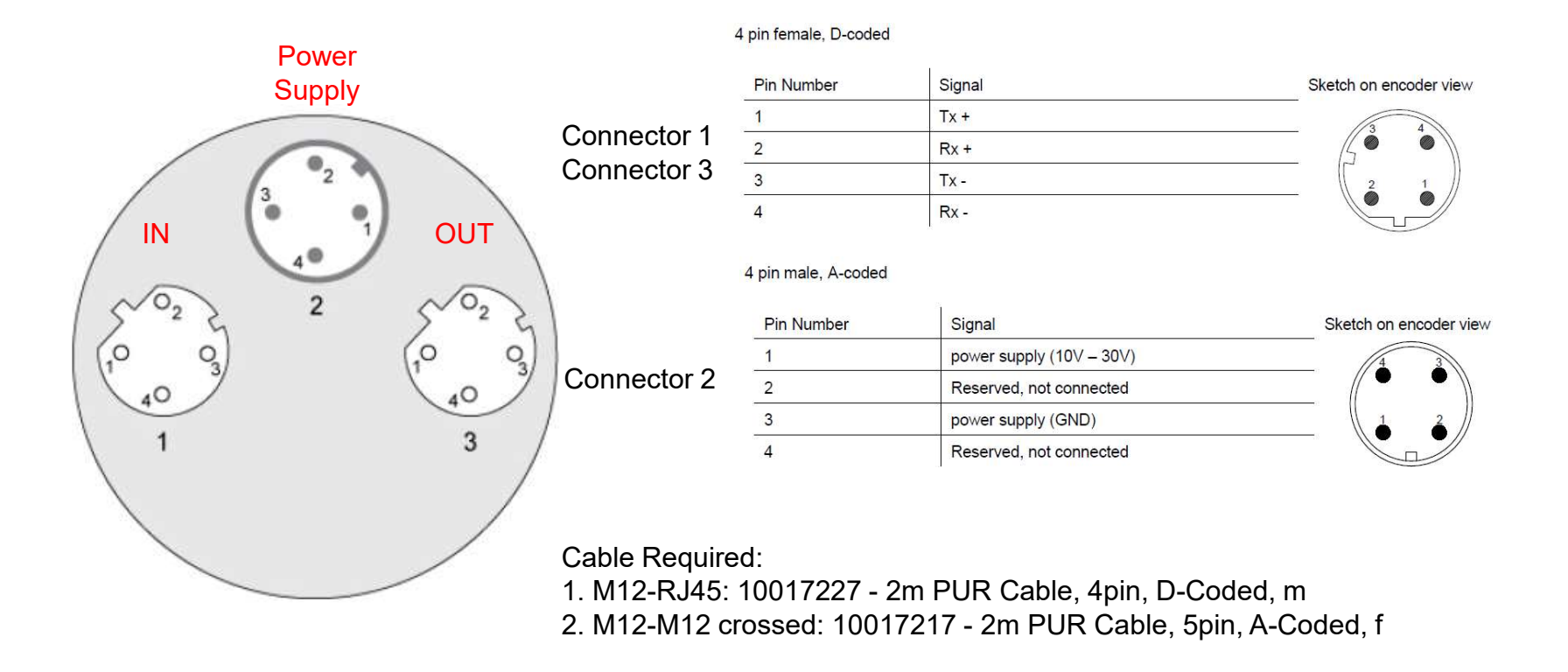

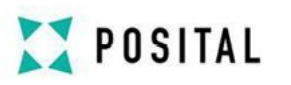

#### **1.2 Device Connection**

### DC Power Supply

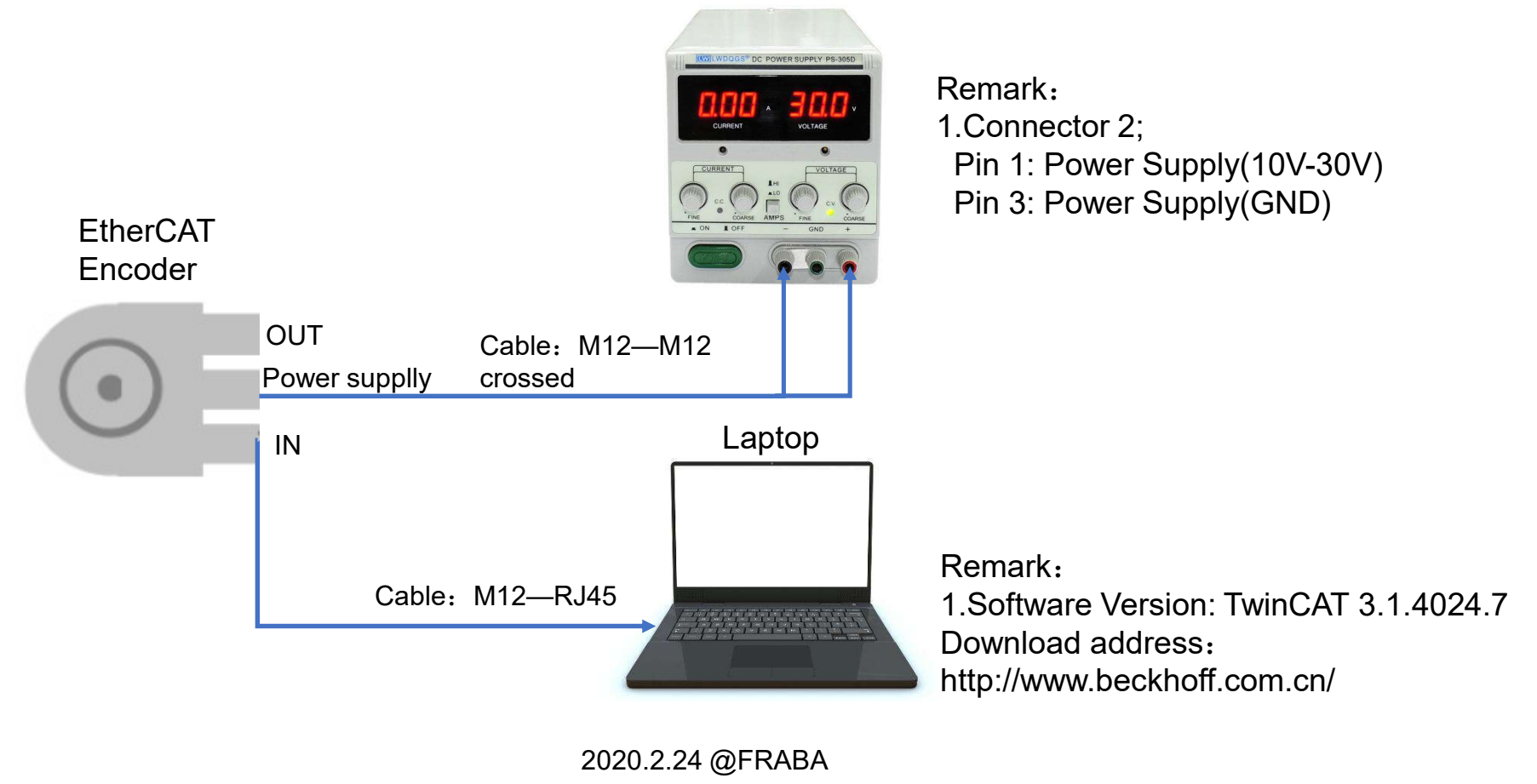

2

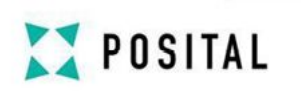

### 2. Network Connection

≥ 2.1 After the hardware connection is completed, power on, check whether the green light on the back of the encoder (L/A) is flashing normally;

≥ 2.2 Download the ESI file from the Posital website and copy the ESI file to the following directory: …\TwinCAT \ IO \ Ethercat;

2.3 Open the TwinCAT3 software and add a new project under the device:

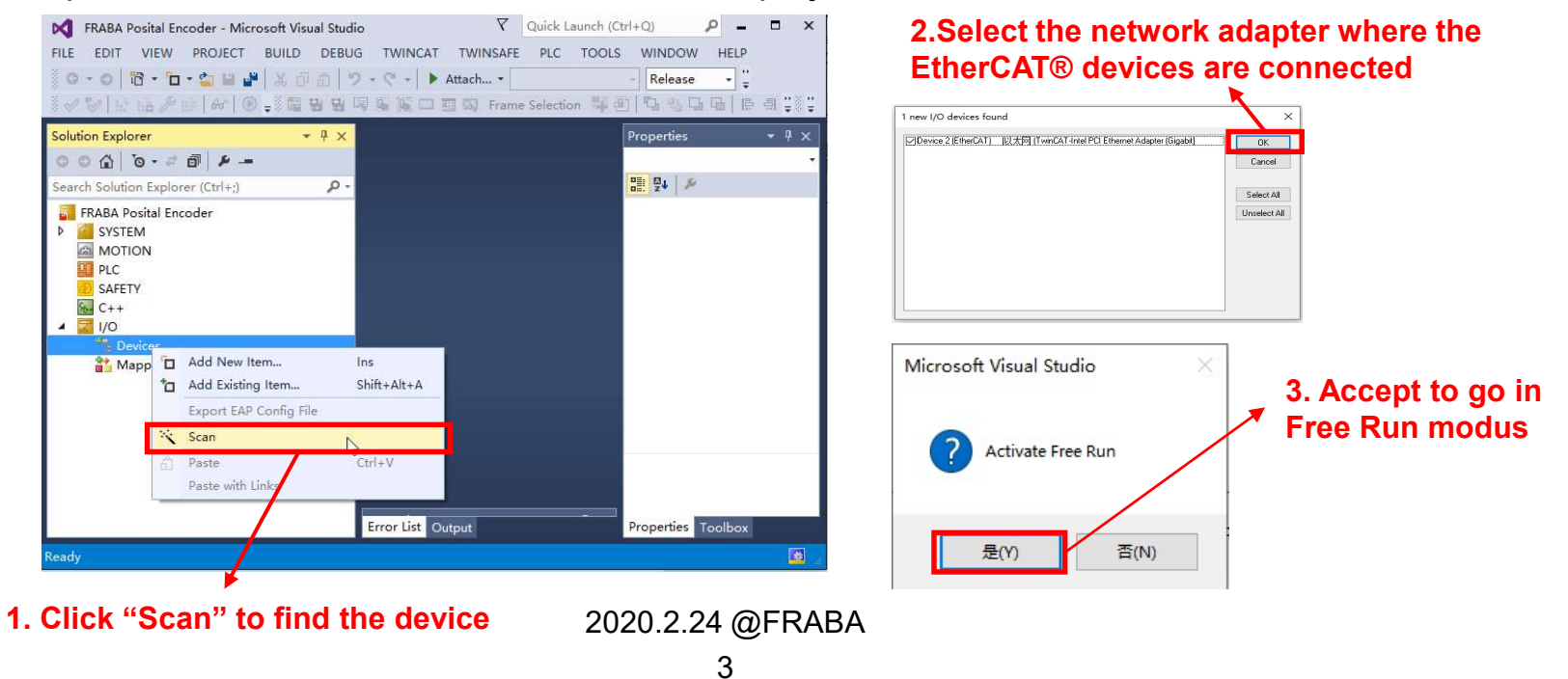

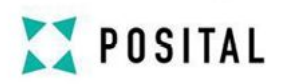

### 2.4 Under the tabs is it possible to set the different configurations.

| E EDIT VIEW PROJECT BUIL                                                                                                    | D DEBUG TWINC         |                     |                   |                     |                              |
|----------------------------------------------------------------------------------------------------|-----------------------|---------------------|-------------------|---------------------|------------------------------|
| ) · 0   13 · 1 · 2 🔛 🖉 🐇                                                                                                    |                       | AT TWINSAFE PLC     | TOOLS WINDO       | DW HELP             |                              |
| / 🐶   12 112 / 12   60   🕒 🚚                                                                                                    | 日白 ウ・ペ・ <br>          | ▶ Attach            | ion 🖬 🕘 🛱         | se → TwinCAT RT (x6 | i4)                          |
| ution Explorer 🛛 🔻 🕂 🗙                                                                                                    | Posital EtherCAT Enco | der 🕫 🗙             |                   |                     | 🕶 Properties 👻 🖡             |
| © ☆   ™ + = ■   ♪ -=<br>rch Solution Explorer (Ctrl+;) ♪ +                                                                                                    | General EtherCAT      | DC Process Data     | Startup CoE - Onl | ine Online          | Box 1 (Fraba Eth             |
| TcCOM Objects                                                                                                    | Type:                 | Absolute Rotary Enc | oder IXARC V01.05 |                     | 🛛 Misc                       |
|                                                                                                    | Product/Revision:     | 33 / 256            |                   |                     | (Name) Box 1<br>Disable SMDS |
| SAFETY                                                                                                    | Auto Inc Addr         | 0                   |                   |                     | ItemTyj 5                    |
| % C++                                                                                                    |                       |                     |                   |                     | PathNa TIID^                 |
| I/O ▲ <sup>4</sup> <sup>1</sup> <sup>1</sup> <sup>1</sup> <sup>1</sup> <sup>1</sup> <sup>1</sup> <sup>1</sup> <sup>1</sup> <sup>1</sup> <sup>1</sup> <sup>1</sup> <sup>1</sup> <sup>1</sup> | EtherCAT Addr:        |                     | Adv               | inced settings      | SaveIn( False                |
| A 🗮 Device 2 (EtherCAT)                                                                                                    | Identification        | 0 -                 |                   |                     |                              |
| Image<br>Image-Info                                                                                                    | Previous Port:        | Master              |                   |                     |                              |
| SyncUnits                                                                                                    |                       |                     |                   |                     |                              |
| Inputs                                                                                                    |                       |                     |                   |                     |                              |
| InfoData                                                                                                    | 4                     |                     |                   |                     | 1                            |
| 👂 🐖 Box 1 (Fraba EtherC                                                                                                    | France 1994           |                     |                   | - 0 - 1             | IVIISC                       |

# Z POSITAL

2.5 If no external EtherCAT®-Master is in use (only Laptop as Master) then an additional task is necessary. Create a new "TwinCAT Task With Image" under System→Tasks

2.Choose "TwinCAT Task With Image"

| 1.Add a new task                                                                                                    | Insert Task                                                                                    |
|----------------------------------------------------------------------------------------------------|------------------------------------------------------------------------------------------------|
|                                                                                                    | Name: Task 2 OK                                                                                |
| Posital EtherCAT Encoder - Microsoft Visual Studio       V       Quick Launch (Ctrl+Q)       P       Image: Comparison of the comparison of the comparison of the | Type<br>O TwinCAT Task<br>TwinCAT Task With Image<br>O TwinCAT Job Task (Worker Task)          |
| Solution Explorer          • A ×        Posital EtherCAT Encoder • ×           Properties • A ×          Search Solution Explorer (Ctrl+;)          P ·           Online           Pinoperties           Pinoperties          Posital EtherCAT Encoder           Posital EtherCAT Encoder           Pinoperties           Pinoperties          System          Posital EtherCAT Encoder           Pinoperties           Pinoperties                                                                                                    | ◯ TwinCAT Virtual Task                                                                         |
|                                                                                                    | 3. Activate Auto start Posital EtherCAT Encoder + × Task Online Parameter (Online) Add Symbols |
| PLC<br>SAFETY<br>C++<br>↓ /O<br>▲ <sup>40</sup> Devices<br>▲ <sup>40</sup> Device 2 (EtherCAT)<br><sup>10</sup> Error List                                                                                                    | Name: Task 2<br>- ☑ Auto start                                                                 |
| Ready                                                                                                    | Auto Priority Management Priority: 1 Cycle ticks: 10 10.000 ms                                 |

# Z POSITAL

#### 2.6 Create a new variable under Task2→Inputs and select type "DWORD"

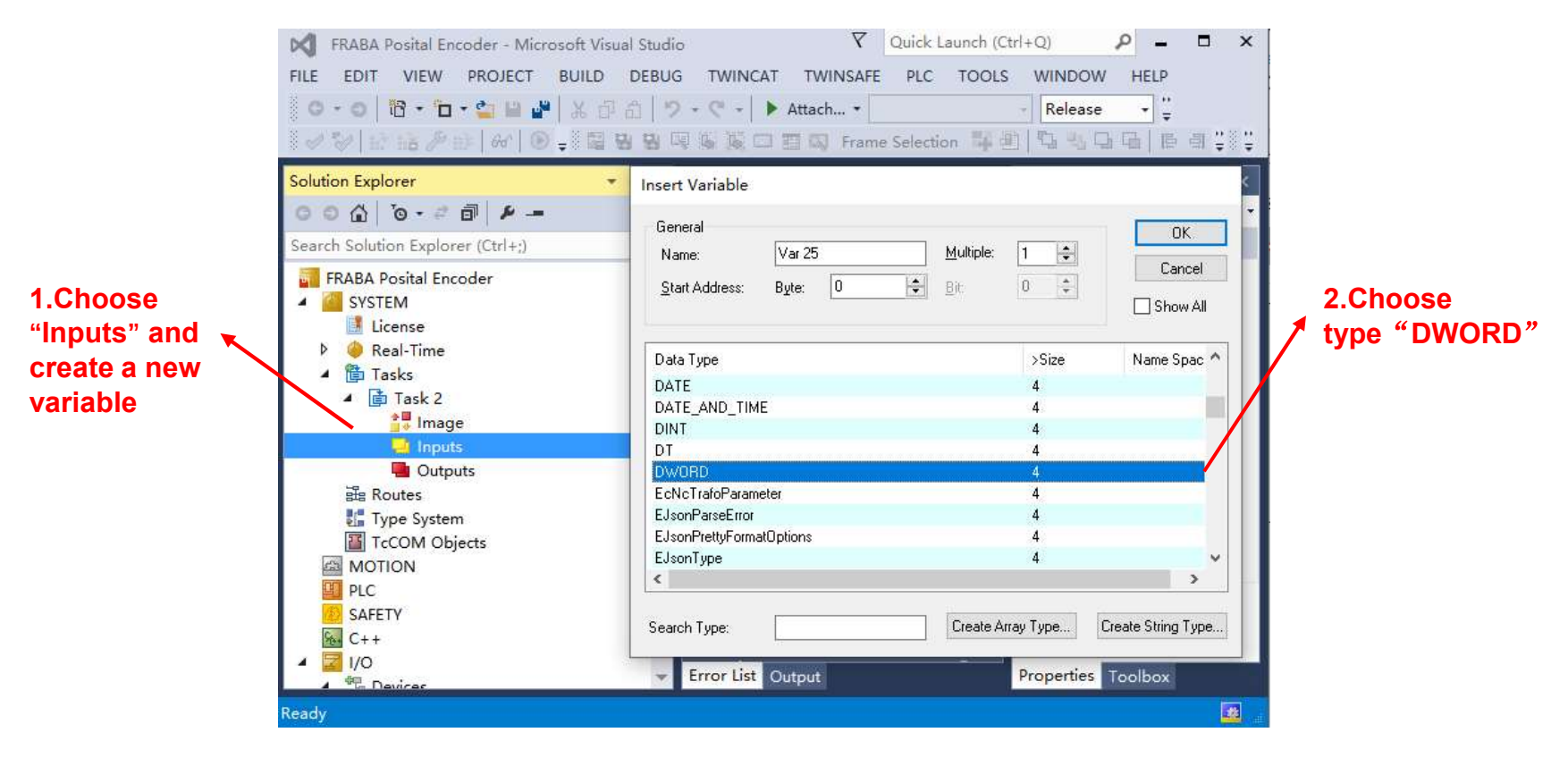

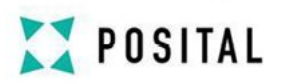

### 2.7 Double-click on the variable and associate it with the Fraba "Position Value"

| 1.C                                                                                                    | hoose "Linked to"                                                                                                    |                                                                             |             |                                                                                                    |                                                                                                    |
|----------------------------------------------------------------------------------------------------|----------------------------------------------------------------------------------------------------|-----------------------------------------------------------------------------|-------------|----------------------------------------------------------------------------------------------------|----------------------------------------------------------------------------------------------------|
| Posital EtherCAT Encoder - Micro         FILE       EDIT       VIEW       PROJECT       BI         O - O       In - In - In - In - In - In - In - In -                                                                                                    | Soft Visual Studio マ<br>UILD DEB JG TWINCAT TWINSAFE PLC<br>※ ① ① ) フ・ペート Attach、                                                                                                    | Quick Launch (Ctrl+Q)<br>TOOLS WINDOW HELP<br>Release • ;<br>on • • • • • • | ₽ - □ ×     |                                                                                                    |                                                                                                    |
| Solution Explorer       4 ×         Search Solution Explorer (Ctrl+;)       9 ×         Posital EtherCAT Encoder       •         Posital EtherCAT Encoder       •         License       •         •       •         •       •         •       •         •       •         •       •         •       •         •       •         •       •         •       •         •       •         •       •         •       •         •       •         •       •         •       •         •       •         •       •         •       •         •       •         •       •         •       •         •       •         •       •         •       •         •       •         •       •         •       •         •       •         •       •         •       •         •       •         • </td <td>Posital Eth erCAT Encoder + ×         Variable       Flags         Name:       Var 25         Type:       DWORD         Group       Inputs         Addres s:       0 (0x0)         Linked to       Comment:         Error List       Output</td> <td>Size: 4.0<br/>User ID: 0</td> <td>Prope • # X</td> <td>Seach:<br/>Position Value<br/>Seach:<br/>Powice 2 [thref1]<br/>Cofeable<br/>Cofeable<br/>Powice 2 [thref1]<br/>Cofeable<br/>Powice 2 [thref1]<br/>Cofeable<br/>Powice 2 [thref1]<br/>Powice 2 [thref1]</td> <td>s     unused     isabled     ther Devices     ame Image     ibips     iddess     iable Groups     e     fypes     Type     Size     is     log     is     log     is     e / Comment     dover     e over</td> | Posital Eth erCAT Encoder + ×         Variable       Flags         Name:       Var 25         Type:       DWORD         Group       Inputs         Addres s:       0 (0x0)         Linked to       Comment:         Error List       Output | Size: 4.0<br>User ID: 0                                                     | Prope • # X | Seach:<br>Position Value<br>Seach:<br>Powice 2 [thref1]<br>Cofeable<br>Cofeable<br>Powice 2 [thref1]<br>Cofeable<br>Powice 2 [thref1]<br>Cofeable<br>Powice 2 [thref1]<br>Powice 2 [thref1] | s     unused     isabled     ther Devices     ame Image     ibips     iddess     iable Groups     e     fypes     Type     Size     is     log     is     log     is     e / Comment     dover     e over |
| Ready                                                                                                    |                                                                                                    |                                                                             |             | Cancel                                                                                                    |                                                                                                    |

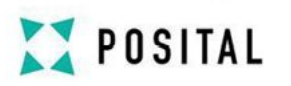

2.8 Check whether the data transmission is correct under Box 1 (Fraba EtherCAT)  $\rightarrow$  Encoder  $\rightarrow$ 

#### Position Value

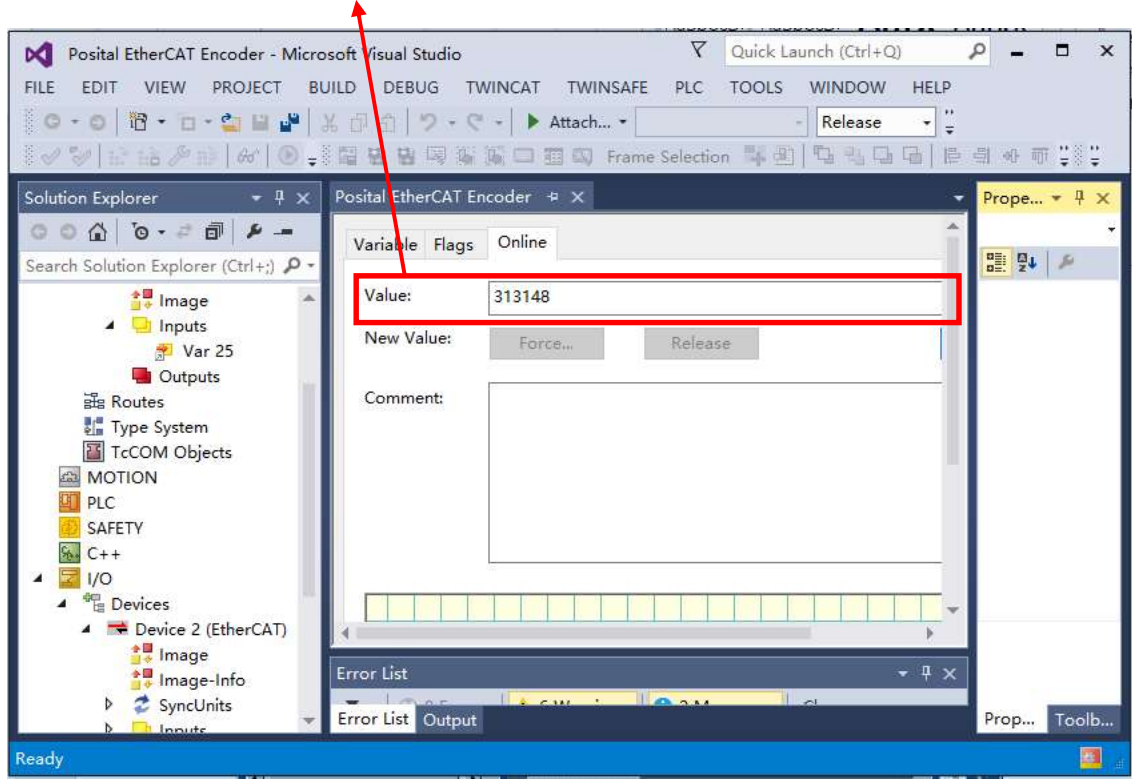

Check whether the data transmission is correct

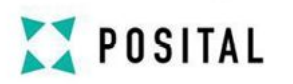

### **3**. Device Configuration

**2** 3.1 View the list of instructions in Box 1 (Fraba EtherCAT)  $\rightarrow$  coe-online

|                                            |                           |            |           | ♠                 |                  |         |                                |        |                                |                                        |             |  |
|--------------------------------------------|---------------------------|------------|-----------|-------------------|------------------|---------|--------------------------------|--------|--------------------------------|----------------------------------------|-------------|--|
| TwinCAT Project7 - Microsoft Visual Studio |                           |            |           |                   |                  |         |                                | ₹ Qui  | ck Launch (Ctrl+Q)             | P -                                    | ð ×         |  |
| ILE EDIT VIEW PROJECT BUILD DEBUG TWINC    | AT TWINSAFE PLC TO        | OLS WI     | NDOW      | FELP              |                  |         |                                |        |                                |                                        |             |  |
| 0-0 B. n                                   | Attach •                  | - 8        | elease    | • TwinC           | AT RT (x         | 54)     | •                              |        |                                | · • •                                  |             |  |
| ~~~~~~~~~~~~~~~~~~~~~~~~~~~~~~~~~~~~~~     | Trame Selection           | 早逝   克     | 리다        | - [ 15 - 41       | 40- <u>F()</u> ( | 山牛田     | le bie bie die bie bie bie die | 冒机图算   | -                              | -)[-                                   | · [-]       |  |
| Solution Explorer 🔹 म 🗙 TwinCAT Projec     | t7 +⊨ ×                   |            |           |                   |                  |         |                                |        | <ul> <li>Properties</li> </ul> |                                        | * 4 ×       |  |
| 000 0-20 8-                                |                           |            | C-F 0     |                   |                  |         |                                |        | Box 1 (Fraba Eth               | Box 1 (Fraba EtherCAT) Absolute Rota - |             |  |
| Search Solution Explorer (Ctrl+:)          | erCAT_DCProcess Data      | a Startup  | COE - 0   | Onlin             | e                |         |                                |        |                                |                                        |             |  |
| ** Image (1)                               | late list                 | adata [7]  | Cinela He |                   | Office           | Data    |                                |        | Misc                           |                                        |             |  |
| A Diputs                                   |                           | puate 🖂    | single of |                   | w Online         | Data    |                                |        | (Name)                         | Box 1 (Fra                             | aba EtherC  |  |
| 🕈 Var 25 Adv                               | anced                     |            |           |                   |                  |         |                                |        | Disabled                       | SMDS_NO                                | T_DISABLE   |  |
| Gutputs                                    | Charles D                 | at a       | Mod       | IL OD (AnE        | n                | _       |                                |        | ItemType                       | 5                                      |             |  |
| Els Routes Add to                          | Online Da                 | aud        |           | 00 (100           | Ľ                |         |                                |        | PathName                       | TIID^Dev                               | ice 2 (Ethe |  |
| Type System                                | Name                      |            | lage      | Value             |                  |         | Usit                           |        | Persistent                     |                                        |             |  |
| TcCOM Objects                              | Channe Angeliantian Denom |            | ays       | Value<br>0.657661 | 72 (1702)        | 057011) | One                            |        | SaveInOwnFile                  | False                                  |             |  |
| MOTION 1010                                | Store Application Param   | eter r     | CVV       | 0x057001          | C (1004          | (07110) |                                |        |                                |                                        |             |  |
|                                            | Restore Application Para  | imeter r   | (W        | UX04010F          | DC (1084         | 10/116) |                                |        |                                |                                        |             |  |
| SAFETY E 10160                             | Toentity                  | r<br>7     |           | >4<               |                  |         |                                |        |                                |                                        |             |  |
| 4 7 1/0                                    | Encoder Output            | r          |           | 214               |                  |         |                                |        |                                |                                        |             |  |
| A The Devices                              | Tubbo analager type       |            |           |                   |                  |         |                                |        |                                |                                        |             |  |
| ▲ ➡ Device 2 (EtherCAT) + 1023-0           | SM output persenter       |            | 0         | - 22 -            |                  |         |                                |        |                                |                                        |             |  |
| 10320 Thinge                               | SM input parameter        |            | 20        | - 22 -            |                  |         |                                |        |                                |                                        |             |  |
| image-Info 6000                            | Operating Parameters      |            | RIM       | 0×0004 (4         |                  |         |                                |        |                                |                                        |             |  |
| SyncUnits 6001                             | Measuring Units per Re    | volution F |           | 0×000020          | n (8102)         |         |                                |        |                                |                                        |             |  |
| <ul> <li>Inputs</li> <li>6002</li> </ul>   | Total Measuring Bange     | F          | RW/       | 0x0200020         | 0 (3355/         | 1432)   |                                |        |                                |                                        |             |  |
| Dutputs                                    | rotar meusaning italige   |            |           | 0X020000          | 00 (00000        | (452)   |                                | _      |                                |                                        |             |  |
| Name                                       | Online                    | Туре       | Size      | >Add              | In/Out           | User    | Linked to                      |        |                                |                                        |             |  |
| Encoder                                    | ue X 259507               | UDINT      | 4.0       | 39.0              | Input            | 0       | Var 25 . Inputs . Task         |        |                                |                                        |             |  |
| Position Value                             | 0                         | BIT        | 0.1       | 1522.1            | Input            | 0       |                                |        | Mins                           |                                        |             |  |
| WcState                                    | e 0                       | BIT        | 0.1       | 1524.1            | Input            | 0       |                                |        | MISC                           |                                        |             |  |
| 🕨 🛄 InfoData 🛛 💌 State                     | 8                         | UINT       | 2.0       | 1548.0            | Input            | 0       |                                | 8      |                                |                                        |             |  |
| Mappings                                   | out                       |            |           |                   |                  |         |                                | (***); | Properties Toolh               | ox                                     |             |  |
|                                            |                           |            |           |                   |                  |         |                                |        | TOOL                           | Mille                                  |             |  |

### Configure device parameters in the instruction list

# POSITAL

### **3.2** The list of instructions

| Chapter | Object | Description                                                                                                    |
|---------|--------|----------------------------------------------------------------------------------------------------|
| 3.2.1   | 6000h: | If the value is set to #04, the clockwise rotation of the encoder increases after modification, and the resolution is set to be adjustable    |
|         |        | If the value is set to #05, the anti-clockwise rotation of the encoder will increase after modification and the resolution will be adjustable |
| 3.2.2   | 6001h  | Single-turn resolution setting (set value should be less than any value of the maximum single-turn resolution)                                |
| 3.2.3   | 6002h  | Total measuring range setting(set value should be less than the max value)                                                                    |
| 3.2.4   | 6003h  | Preset Value (Sets the current position value)                                                                                                |
| 3.2.5   | 1010h  | Store application parameter (Set object 1010h to save all parameters to the non volatile memory)                                              |
| 3.2.6   | 1011h  | Restore application parameter                                                                                                    |

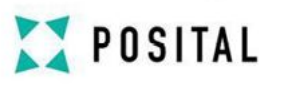

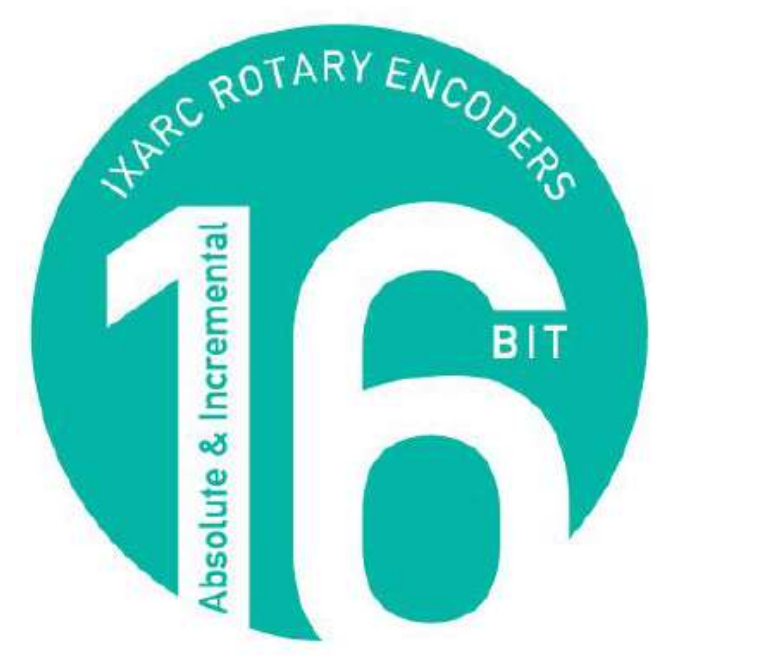

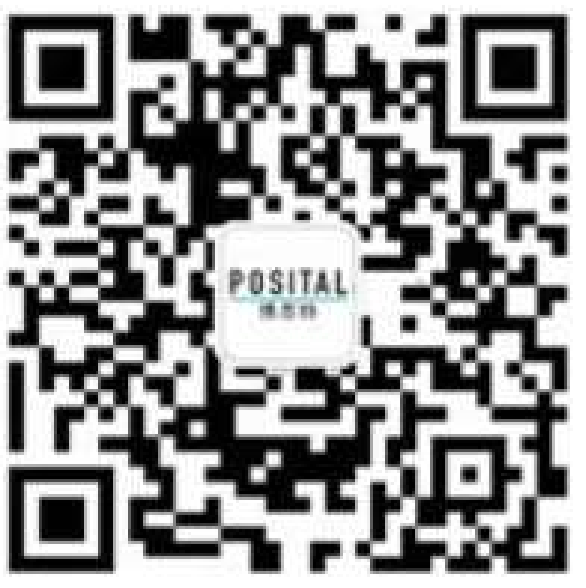

https://www.posital.com/

Posital WeChat public account